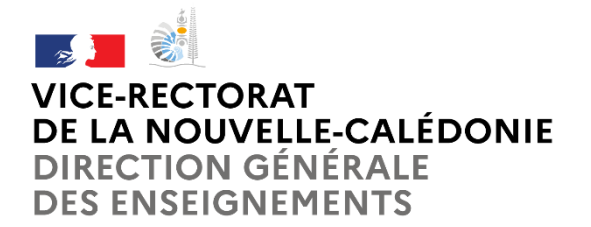

# Dossier Social Etudiant (D.S.E)

## Guide de saisie

# Etudiants en Nouvelle-Calédonie

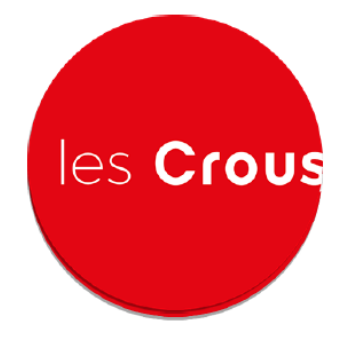

Rentrée 2025

## Campagne principale : du 1<sup>er</sup> août au 31 octobre 2024

## Table des matières

| Ι.                   | Création d'un compte Mes Services Etudiant (MSE) 3                                 |
|----------------------|------------------------------------------------------------------------------------|
| II.                  | Demande de D.S.E                                                                   |
| 1.                   | Connexion au compte MSE                                                            |
| 2.                   | Demander un dossier D.S.E                                                          |
| III.                 | Demandes d'aides et de bourses complémentaires des 3 provinces15                   |
| <b>IV.</b><br>défini | Demande de prise en charge des couvertures sociales étudiantsErreur ! Signet non . |
| V.                   | Demande de logement étudiantErreur ! Signet non défini.                            |

I. Création d'un compte Mes Services Etudiant (MSE)

<u>Exemple :</u> cas d'un étudiant en terminale, **qui n'est pas encore inscrit dans Parcoursup** et qui doit faire toute la procédure.

1. Aller sur le site <u>https://www.messervices.etudiant.gouv.fr</u>

| 2. Cliquer ici                                                                                                    | $\frown$                                                                                                    |
|----------------------------------------------------------------------------------------------------|----------------------------------------------------------------------------------------------------|
| Suivez-nous 🚯 💟 etudiant.gouv.fr 🛛 🔗 🔪                                                                                                    | Inscription Connexion 💵 🗸                                                                                                    |
| étudiant MesServices.etudiant.                                                                                                    | gouv.fr                                                                                                    |
| S'INSCRIRE DANS L'ENSEIGNEMENT SUPÉRIEUR                                                                                                    | • CVEC - CONTRIBUTION DE VIE<br>ETUDIANTE ET DE CAMPUS                                                                                                    |
| Parcoursup Parcoursup August 2000 August 2000 August 2 | Chaque étudiant en formation initiale dans<br>un établissement d'enseignement<br>supérieur doit s'acquitter de la CVEC<br>pour s'inscrire dans son établissement :<br>l'attestation CVEC sera exigée pour<br>finaliser votre inscription |
| DEMANDER UNE BOURSE OU UNE AIDE                                                                                                    | La procédure d'acquittement, par<br>paiement ou en faisant valoir son droit à                                                                                                    |
| Demande de dossier<br>Suivi du dossier<br>suivi du dossier<br>Suivi du dossier<br>Suivi du dossier                                                                                                    | l'année universitaire 2022-2023, est<br>possible depuis le 2 mai 2022.<br>Pour en savoir plus :                                                                                                    |
| social etudiant (DSE) master                                                                                                    | etudiant.gouv.fr                                                                                                    |
| 3. <u>Compléter</u>                                                                                                    |                                                                                                    |
|                                                                                                    |                                                                                                    |

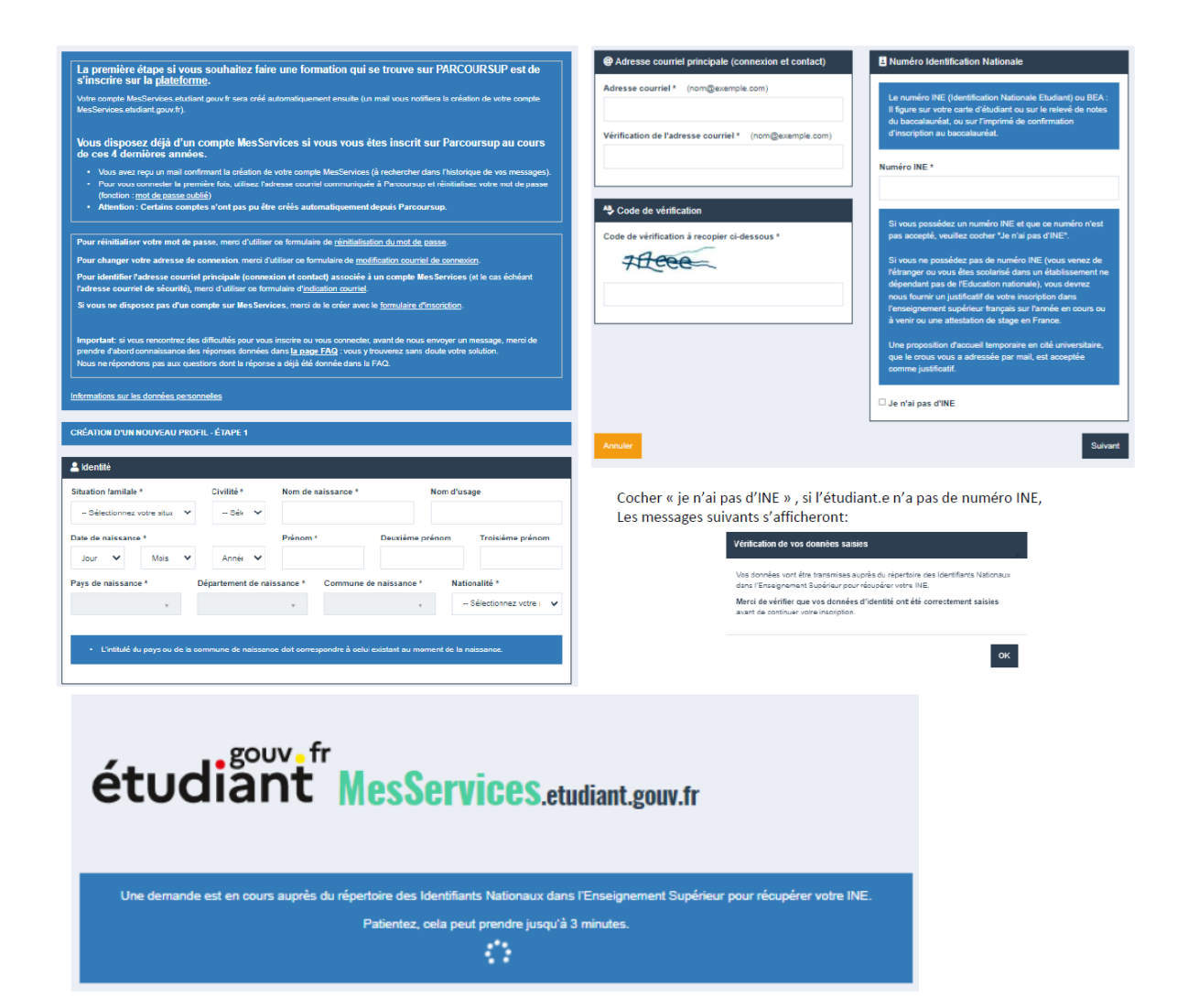

L'étudiant(e) reçoit un code de validation sur son adresse mail, pour valider la création de son compte MSE

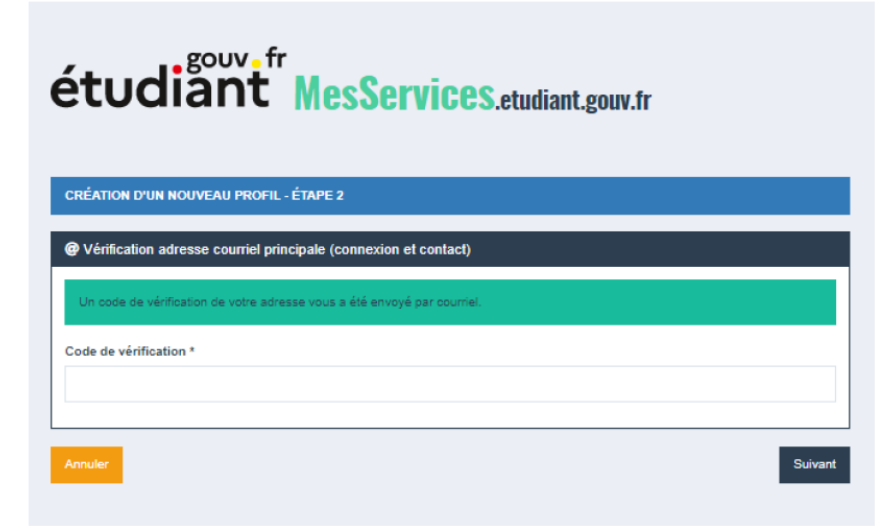

# étudiant MesServices.etudiant.gouv.fr

#### Bonjour,

Vous avez fait une demande de création de profil sur messervices.etudiant.gouv.fr.

Si vous êtes bien à l'origine de la demande, afin de garantir l'authenticité de votre adresse courriel, voici le code de vérification à reporter dans le formulaire d'inscription:

#### WSUCLK

7

NB : si vous n'arrivez pas jusqu'au bout de la procédure d'inscription, II faudra recommencer l'inscription depuis le début (le code de vérification n'est

valable que pour la procédure en cours).

Code de vérification

You have applied for a creation of profile on messervices.etudiant.gouv.fr.

If you are at the origin of this operation, in order to guarantee the authenticity of your email address, here is the verification code to be reported in the registration form:

#### WSUCLK

---

NB: if you do not reach the end of the registration process, you will have to start the registration again from the beginning (the vorification code is valid only for the current procedure).

Bien cordialement, L'équipe de messervices.etudiant.gouv.fr

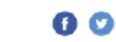

SI vois rencontrez des silificades pour vous identifier sur neccervites, cludient pourt, vous pouvez denander une assistance vite le formulaire d'assistance. Contramièrer la valgement pierer sur le protection des connecs, vous osponsez d'un anch d'informant, cecces, de lectinication, aux momission qui vous concerner quertervient, de protection des connecs, vous osponsez d'un anch d'informant, protectes, de lectinication, aux momission qui vous concerner que persistement, de protection qui anch d'organization du la informant des connecs. Dera unarcer vois ante anche que transpis que bala la informante qui en dennées dans en alsponsit, vous pouvez contacter la LPO de vora childrad an artic de par vols pendals.

## 4. Complétude du nouveau profil

| CRÉATION D'UN NOUVEAU PROFIL - ÉTAPE 3                                                                         |                                                                                                    | Situation étudiante                                           |                                                      |                                                                                                    |
|----------------------------------------------------------------------------------------------------|----------------------------------------------------------------------------------------------------|---------------------------------------------------------------|------------------------------------------------------|----------------------------------------------------------------------------------------------------|
| 🗄 Établissement                                                                                                |                                                                                                    | Cette inscription va être vêrit                               | tée. Si vos justificatifs ne sont pas valid          | des, votre compte sera bioqué.                                                                               |
| Si vous ne connaissez pas encore votre établissement<br>établissement Vous pourrez le modifier par la suite da | t ou s'il n'apparait pas dans la liste, vous pouvez laisser "Autre" comme<br>ns "Mon Profil".          | Pièce justificative d'identité *<br>Paroourir Aucun fichie    | : (Format PDF, JPG, PNG, 10Mo maxi<br>er sélectionné | imum pour l'ensemble des PJ)                                                                                 |
| Année universitaire concernée : 2021                                                                           | -2022                                                                                                  | Ce justificatif doit obligatoire<br>votre permis de conduire. | ment être à votre nom, avec photo. Ce                | justifostif peut êire soit votre carte d'identité, votre passeport,                                          |
| ∃Non insorit à ce jour dans un établissement<br>∃Établissement à l'étranger                                    | ₩ Vider tous les ohamps                                                                                | 🕼 Informations de contact                                     | de l'étudiant                                        |                                                                                                    |
| Département                                                                                                    | Établissement *                                                                                        | Téléphone portable *                                          |                                                      | Le numéro de téléphone partable pours être utilisé pour<br>l'envoi du sode de sécurilé, en cas de demande de |
|                                                                                                    | Si vous saisissez au moins 3 lettres dans Établissement', la liste des<br>établissements sera filtrée. | 🗆 Je n'ai pas de numéro de p                                  | ortable                                              | modification de votre adresse cournel ou mot passe.                                                          |
|                                                                                                    |                                                                                                    | Informations de contact                                       | de l'étudiant                                        |                                                                                                    |
| Vile d'études                                                                                                  |                                                                                                    | 11 -                                                          |                                                      |                                                                                                    |
| aisissez le code postal ou le nom de votre ville d'ét<br>n cas d'établissement à l'étranger) *                 | udes ou votre ville d'études envisagée (ou ville Française de rattachement                             | Adresse *                                                     |                                                      |                                                                                                    |
| Sélectionnez votre lieu d'étude                                                                                |                                                                                                    |                                                               |                                                      |                                                                                                    |
|                                                                                                    |                                                                                                    | Ville*                                                        | Code postal                                          | Pays *                                                                                                    |
|                                                                                                    |                                                                                                    |                                                               |                                                      | - Sélectionnez un pays                                                                                       |

| Contacts Familiaux |                    |                          |
|--------------------|--------------------|--------------------------|
| Civilité           | Nom                | Prénom                   |
| Adresse courriel   | Téléphone portable | Téléphone fixe           |
| Adresse            |                    |                          |
| Code postal        | Ville              | Pays                     |
|                    |                    | Sélectionnez un pays 🗸 🗸 |
| Annuler            |                    | Suivar                   |

L'étudiant reçoit un SMS , cliquez sur ENVOYER

| CRÉATION D'UN NOUVEAU PROFIL - ÉTAPE 4                                                                                                    |
|----------------------------------------------------------------------------------------------------|
| Lo Vérification du numéro de téléphone portable                                                                                                    |
| Ne fermez pas votre navigateur. Un code de vérification vous a été envoyé par SMS au numéro +859***** . Entrez ce code pour valider la modification. |
| Code de vérification *                                                                                                    |
| Je n'ai pas reçu le SMS (00:16)                                                                                                    |
| Annuler Envoyer                                                                                                    |

Le message suivant s'affichera:

| votre compte a ete cree. vous allez recevoir un mail ann de dennir votre mot de passe.                                                                     |                                                                                                    |
|----------------------------------------------------------------------------------------------------|----------------------------------------------------------------------------------------------------|
| L'étudiant reçoit un nouveau mail et finalise so                                                                                                    | n compte MSE , en définissant un mot de passe                                                                                                    |
| Correctore du compte MSE est réservée aux étudiants inscrits ou devant sinscrite dans une formation délivrée par un établissement d'enseignement français. | Not de passe *           Continu         Fale           La not de passe del content au nores 10 analités<br>La not de passe del content au nores 10 analités<br>La not de passe del content au nores 10 anal |

- II. <u>Demande de D.S.E</u>
  - 1. <u>Connexion au compte MSE</u>

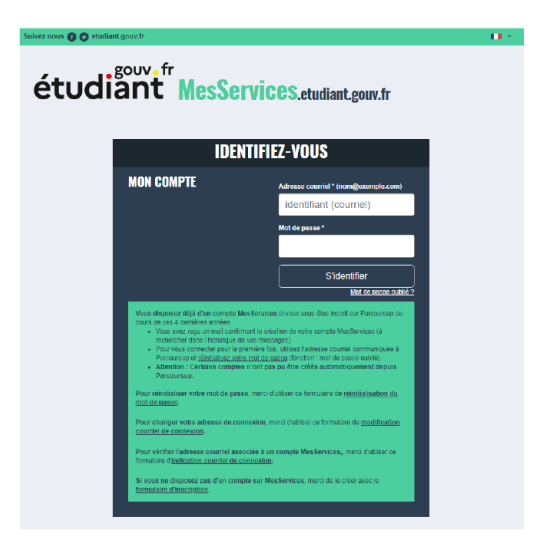

## 2. Demander un dossier D.S.E

A partir de son compte sur messervices.etudiant.gouv.fr

Cliquer sur « Demande de dossier social étudiant (DSE) »

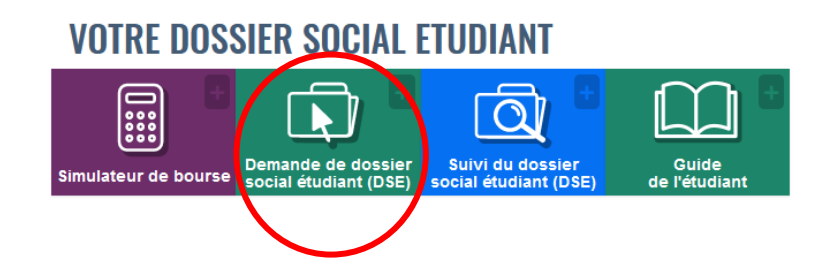

#### 1/ Pré-requis

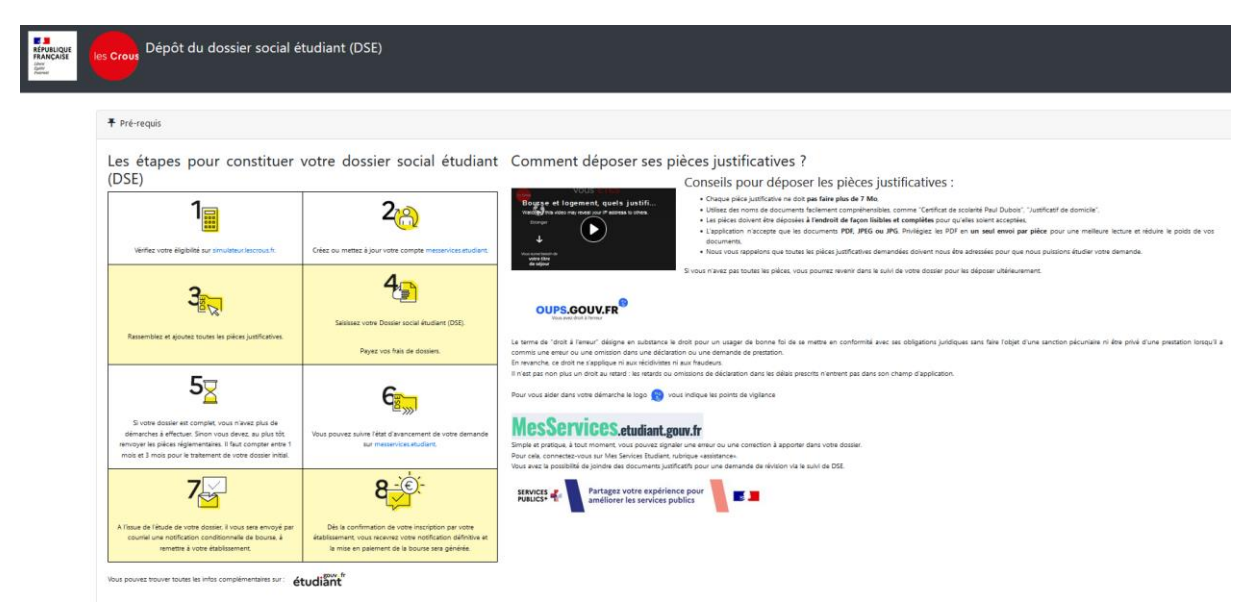

#### 2/ Choix du dépôt

Sélectionner « pour l'année universitaire 2025 en Nouvelle-Calédonie » et cliquer sur « Suivant »

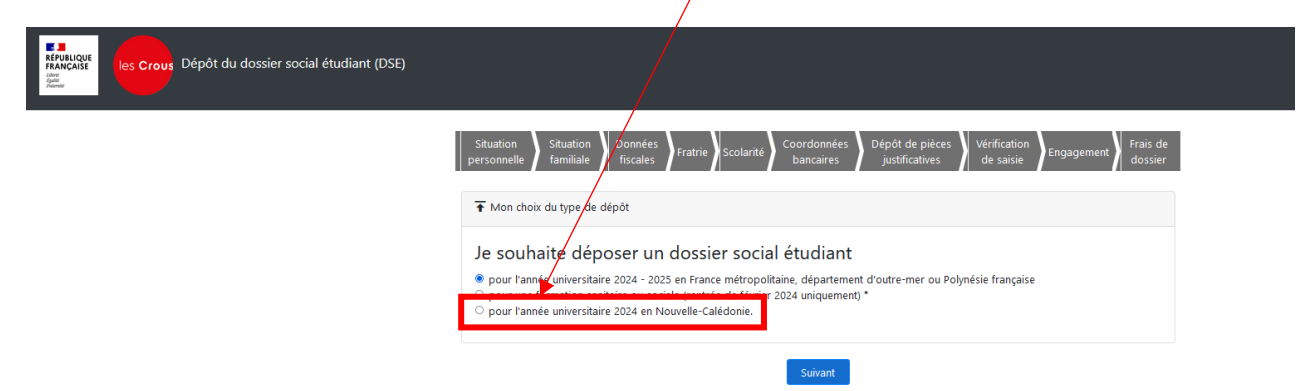

#### 3/ Situation de l'étudiant

| Dépôt du dossier social étudiant (DSE) |                                                                                                    |
|----------------------------------------|----------------------------------------------------------------------------------------------------|
|                                        | Situation personnelle Situation familiale Fratrie Scolarité Coordonnées justificatives de saisie Engagement Frais de dossier                                                                                                    |
|                                        | 🖆 Ma situation familiale                                                                                                    |
|                                        | Incliquer votre situation familiale :<br>Orphelin (de ses 2 parents) ayant son propre avis fiscal<br>Orphelin (de ses 2 parents) rattaché à un foyer fiscal*<br>Étudiant marie ou pacsé<br>Étudiant marie ou pacsé<br>Étudiant marie de l'Aide Sociale à l'Enfance (ASE) ou ancien bénéficiaire <u>En social etus</u><br><b>Empla:</b> Si vou over été plocété dons une fomilie d'accuel ou un foyer ou pare signé un Contrat Jeune Majeur<br><b>B</b> de ne suis dans aucune de ces situations particulières |
|                                        | *Le - foyer facel - correspond à l'ensemble des personnes inscrites sur une même déclaration de revenus.                                                                                                    |
|                                        | L Ma situation personnelle                                                                                                    |
|                                        | Indiquer votre situation personnelle :                                                                                                    |
|                                        | Je suis en situation de handicap     Oui     Oui     Non                                                                                                    |
|                                        | Je suis aroant o un proche en situation de handicap ∨ Uui      Non     En servit elus                                                                                                    |
|                                        | Précédent Suivant                                                                                                    |

#### 4/ Situation des parents

| RANCOLE<br>RANCAISE<br>Martin<br>Martin |                                                                                                    |
|----------------------------------------------------------------------------------------------------|----------------------------------------------------------------------------------------------------|
|                                                                                                    | Situation<br>personnelle         Situation<br>familiale         Données<br>Fratrie         Scolarité         Coordonnées<br>bancaires         Dépôt de pièces<br>justificatives         Vérification<br>de saisie         Engagement         Frais de<br>dossier |
|                                                                                                    | La situation familiale de mes parents 😵 en 2023                                                                                                    |
|                                                                                                    | Mes parents sont :<br>Mariés<br>Paccés fin somir étuis<br>Divorcés fin sonic étuis<br>Concubin fin somir étuis<br>Concubin fin somir étuis<br>Séparés fin sonic étuis<br>Vedf(ve)<br>C célibataires fin sonic étuis                                              |
|                                                                                                    | * ou taneurs ou délégateires de l'autorité parentaie.                                                                                                    |
|                                                                                                    | Précédent Suivant                                                                                                    |

#### 5/ Domicile des parents N-2

| les Crous<br>Labor<br>Marine Marine<br>Labor<br>Marine Marine<br>Labor<br>Marine<br>Marine<br>Ma | r social étudiant (DSE) |                                                                                                    |
|----------------------------------------------------------------------------------------------------|-------------------------|----------------------------------------------------------------------------------------------------|
|                                                                                                    |                         | Situation<br>personnelle         Situation<br>finaliale         Données         Frairie         Coordonnées<br>bancaires         Dépôt de pièces         Vérification         Engagement         Frais de<br>dossier |
|                                                                                                    |                         | Le lieu de résidence de mes parents 8 en 2022                                                                                                    |
|                                                                                                    | Lieu de résidence       | En 2022 mes parents étaient domiciliés                                                                                                    |
| L                                                                                                    | en 2023                 | En Marce interopolitaine ou departement o outre inter<br>En Nouvelle Calédonie, en Polynésie française ou à Wallis et Futuna                                                                                         |
|                                                                                                    |                         |                                                                                                    |
|                                                                                                    |                         | Précédent Suivant                                                                                                    |

#### 6/ Lieu de travail des parents N-2

| RÉPUBLIQUE<br>FRANÇAISE<br>Johrs<br>Johrs<br>Jaarwal | les Crous Dépôt du dossier social étudiant (DSE) |                                                                                                    |
|------------------------------------------------------|--------------------------------------------------|----------------------------------------------------------------------------------------------------|
|                                                      |                                                  | Situation<br>personnelle         Situation<br>finaliale         Données         Frairie         Coordonnées<br>bancaires         Dépôt de pièces<br>justificatives         Vérification<br>de saisie         Engagement         Frais de<br>dossier |
|                                                      |                                                  | <ul> <li>▲ Le lieu de travail de mes parents * en 2022</li> <li>En 2023</li> <li>Mes parents ont travaillé ou perçu des revenus en France (retraite, Pôle Emploi, aides de la CAF, etc)</li> </ul>                                                  |
|                                                      |                                                  | In de mer averde a travaillé à l'étranger     Mes deux parents ont travaillé à l'étranger                                                                                                    |
|                                                      |                                                  | * ou tuteurs ou délégations de l'autorité parentale.                                                                                                    |
|                                                      |                                                  | Précédent Suivant                                                                                                    |

### 7/ Adresse des parents N-2

- « Localité » mettre « la commune de résidence ».
- « Pays » mettre « France ».

| ituation Situation Données Frati<br>rsonnelle familiale fiscales Frati                                                                            | ie Scolarité Coord<br>bar          | données Dépôt de pi<br>ncaires justificativ    | èces Vérification<br>es de saisie Engagemen                                                                         | Frais de<br>dossier |
|----------------------------------------------------------------------------------------------------|------------------------------------|------------------------------------------------|----------------------------------------------------------------------------------------------------|---------------------|
| Adresse de mes parents*                                                                                                    |                                    |                                                |                                                                                                    |                     |
| dresse :                                                                                                    |                                    |                                                |                                                                                                    |                     |
| bie                                                                                                    |                                    |                                                |                                                                                                    |                     |
| ex : 7 rue des Fleurs                                                                                                    |                                    |                                                |                                                                                                    |                     |
| omplément d'adresse                                                                                                    |                                    |                                                |                                                                                                    |                     |
| ätiment, Escalier                                                                                                    |                                    |                                                |                                                                                                    |                     |
| ode postal                                                                                                    | Localité                           |                                                | Pays                                                                                                    |                     |
| ex : 37000                                                                                                    | ex : Lyon                          |                                                | Sélectionner un pays                                                                                                | ~                   |
| Les informations de mon parent 1*<br>/euillez renseigner ces champs de manière précise afir<br>nompréhensions sur votre situation suscentibles de | d'éviter des<br>rallonger le temps | Les information                                | ns de mon parent 2*<br>champs de manière précise afin d'éviter de<br>votre situation susceptibles de rallonner le 1 | s<br>temps          |
| incompréhensions sur votre situation susceptibles de<br>d'instruction de votre dossier.                                                           | rallonger le temps                 | incompréhensions sur<br>d'instruction de votre | votre situation susceptibles de rallonger le t<br>dossier.                                                          | temps               |
| Identité inconnue 🗆                                                                                                    |                                    | Identité inconnue                              |                                                                                                    |                     |
| Nom                                                                                                    |                                    | Nom                                            |                                                                                                    |                     |
| Prénom                                                                                                    |                                    | Prénom                                         |                                                                                                    |                     |
| Date de naissance                                                                                                    |                                    | Date de naissance                              |                                                                                                    |                     |
| jj/mm/aaaa                                                                                                    |                                    | jj/mm/aaaa                                     |                                                                                                    |                     |
| Catégorie socio-professionnelle de mon pare<br>statistique)                                                                                       | ent 1 (à usage                     | Catégorie socio-pr<br>statistique)             | ofessionnelle de mon parent 2 (à us                                                                                 | age                 |
| Sans réponse                                                                                                    | ~                                  | Sans réponse                                   |                                                                                                    | ~                   |
| Adresse de mon parent 1                                                                                                    |                                    | Adresse de mor                                 | n parent 2                                                                                                    |                     |
| Adresse similaire à celle du domicile famili                                                                                                    | al 🗆                               | Adresse similaire                              | a à celle du domicile familial 🗌                                                                                    |                     |
| Adresse inconnue 🗆                                                                                                    |                                    | Adresse inconn                                 | ue 🗌                                                                                                    |                     |
| Voie                                                                                                    |                                    | Voie                                           |                                                                                                    |                     |
| ex : 7 rue des Fleurs                                                                                                    |                                    | ex : 7 rue des                                 | Fleurs                                                                                                    |                     |
|                                                                                                    |                                    |                                                |                                                                                                    |                     |

### 8/ Données fiscales

| Situation<br>personnelle       | Situation<br>familiale                                                                                                    | Données<br>fiscales               | Fratrie Scolarité                         | Coordonnées<br>bancaires | Dépôt de pièces<br>justificatives | Vérification<br>de saisie | Engagement | Frais de<br>dossier |
|--------------------------------|----------------------------------------------------------------------------------------------------|-----------------------------------|-------------------------------------------|--------------------------|-----------------------------------|---------------------------|------------|---------------------|
| € Revenus                      | perçus en 2022                                                                                                    |                                   |                                           |                          |                                   |                           |            |                     |
| Imposit                        | z-vous à l'avis                                                                                                    | nes pare<br><sup>fiscal</sup> Sur | nts <sup>†</sup> En 2023<br>les revenus p | erçus en 20              | 23                                |                           |            |                     |
| Revenus c                      | Revenus de mes parents *                                                                                                    |                                   |                                           |                          |                                   |                           |            |                     |
| Reportez<br>Revenu br<br>Reven | Reportez le montant en euro qui figure au regard de la ligne ainsi libellée :<br>Revenu brut global<br>Revenu brut global en CFP indiqué sur l'avis fiscal 2023 des responsables légaux (à convertir en euros) |                                   |                                           |                          |                                   |                           |            |                     |
| Attention, si                  | Attention, si le revenu brut global est précédé du signe "-" (montant négatif), vous devez saisir ce signe. Exemple : -8075                                                                                    |                                   |                                           |                          |                                   |                           |            |                     |
| * ou tuteurs ou dé             | légataires de l'autorité                                                                                                    | é parentale.                      | PI                                        | récédent Suiva           | ant                               |                           |            |                     |

#### 9/ Fratrie

| Ma situation et celle d                                         | a mas scour(s) at fràra(s)                                                                            |                                                                                                    |
|-----------------------------------------------------------------|----------------------------------------------------------------------------------------------------|----------------------------------------------------------------------------------------------------|
|                                                                 |                                                                                                    |                                                                                                    |
| ituation fiscal<br>Saisir TOUS les en<br>s autres, indiquer s'i | e de ma fratrie :<br>fants présents sur l'avis fiscal (frère<br>ls disposent de leur propre avis fisc | es, sœurs, autres enfants), quel que soit leur âge, SAUF VOUS. Pour<br>:al.                                                                                                    |
| Nom                                                             | Prénom                                                                                                | Date de naissance                                                                                                    |
| Estragon<br>Déclaration fiscale sépar                           | Benoit<br>ée de celle des parents En 2023                                                             | 28/08/2001<br>Oui ONon                                                                                                    |
| Nombre o                                                        | Ajouter<br>de sœurs et de frères étudiant dans l'ense<br>Nombre de sœurs et                           | r <mark>une sœur / un frère</mark><br>eignement supérieur en 2023 / 2024 ou 2024 / 2025 pour les futurs bacheliers :<br>de frères majeurs avant une déclaration séparée de celle des parents en 2022 : |

## Indiquer que les enfants qui sont à charge fiscalement des responsables légaux.

#### 10/ Scolarité actuelle étudiant

| Situation<br>ersonnelle                                                 | Situation<br>familiale            | Données<br>fiscales             | Fratrie Sco                         | larité Coord<br>bar         | données<br>acaires | Dépôt de pièces<br>justificatives | Vérificatio<br>de saisie | n<br>Engagement      | Frais de<br>dossier |
|-------------------------------------------------------------------------|-----------------------------------|---------------------------------|-------------------------------------|-----------------------------|--------------------|-----------------------------------|--------------------------|----------------------|---------------------|
| L Scolarité a                                                           | actuelle                          |                                 |                                     |                             |                    |                                   |                          |                      |                     |
| Ma situa                                                                | ation act                         | uelle                           |                                     |                             |                    |                                   |                          |                      |                     |
| <ul> <li>Je suis scol</li> <li>l'Enseignen</li> <li>Académie</li> </ul> | arisé dans un é<br>nent Supérieur | établissement<br>, de la Recher | relevant du Mir<br>che et de l'Inno | nistère de l'Édu<br>vation. | cation Natior      | nale, de la Jeunes                | se et des Sports         | , ou du Ministère de | 2                   |
| Sélectionne                                                             | r une académie                    | 9                               |                                     |                             |                    |                                   |                          |                      | ~                   |
| <ul> <li>Je suis scol</li> </ul>                                        | arisé dans un é                   | établissement<br>er.            | relevant d'un a                     | utre ministère              | (Culture, Agri     | culture, Économie                 | e, Défense, etc.).       |                      |                     |

\*Académie = sélectionner « La Nouvelle-Calédonie » si vous êtes scolarisé(e) en 2024

### 11/ Type(s) d'aide(s)

| Situation Situation Données personnelle familiale Fratrie Scot                 | Coordonnées<br>bancaires | Dépôt de pièces Vérification Engagement Frais de dossier         |
|--------------------------------------------------------------------------------|--------------------------|------------------------------------------------------------------|
| I Ma / mes demande(s) d'aide(s)                                                |                          |                                                                  |
| Type(s) d'aide demandé(s) :<br>Je demande<br>une bourse sur critères sociaux 😵 | Oui ONon                 | Cocher « OUI ».                                                  |
| J'ai l'intention de demander<br>un logement en résidence CROUS                 | Oui Non                  | Cocher « NON ».<br>La demande de logement est un dossier à faire |
|                                                                                | Précédent Suivant        | aupres de la Maison des étudiants.                               |

## 12/ Vœux d'études

|                             | Situation personnelle                                                                       | Situation<br>familiale                                                                             | Données<br>fiscales                                          | Fratrie Scola                                                | arité Coorc<br>ban                             | données<br>ncaires          | Dépôt de<br>justificat        | pièces<br>tives            | Vérification<br>de saisie      | Engage                       | ement         | Frais de<br>dossier |   |   |
|-----------------------------|---------------------------------------------------------------------------------------------|----------------------------------------------------------------------------------------------------|--------------------------------------------------------------|--------------------------------------------------------------|------------------------------------------------|-----------------------------|-------------------------------|----------------------------|--------------------------------|------------------------------|---------------|---------------------|---|---|
|                             | E Choix des v                                                                               | rœux                                                                                               |                                                              |                                                              |                                                |                             |                               |                            |                                |                              |               |                     |   |   |
|                             | Mes væ<br>Vous avez la p<br>vos demandes<br>Les væux de t<br>Pour le mome<br>messervices.et | ux d'étu<br>ossibilité de f<br>d'aides.<br><b>rotre dossier</b><br>nt, remplissez<br>udiant.gouv.f | Ides<br>ormuler de 1 a<br>DSE sont sin<br>votre dossier<br>r | à 4 vœux d'étude<br><b>plement indica</b><br>en fonction des | en France ou<br><b>tifs.</b><br>4 vœux les plu | i dans un pa<br>us probable | iys du Conse<br>s .Vous pouri | il de l'Eurc<br>rez en den | pe. Pour chac<br>nander la mod | un d'eux, v<br>lification su | ous éme<br>Ir | ttrez               |   |   |
| 🗎 Mon vo                    | eu nº 1                                                                                     |                                                                                                    |                                                              |                                                              |                                                |                             |                               |                            |                                |                              |               |                     | 4 | ŵ |
| Pays<br>France<br>Conseil c | de l'Europe                                                                                 |                                                                                                    |                                                              |                                                              |                                                | Acadér<br>Nou               | <sup>nie</sup><br>velle-Ca    | lédoni                     | e                              |                              | ~             |                     |   |   |
| Cursus<br>BTS               |                                                                                             |                                                                                                    | ~                                                            | Année<br>2ème anr                                            | née                                            |                             |                               | ~                          | tablisseme<br>Lycée Die        | ent<br>ck UKEI               | WE            |                     |   | ~ |
| L                           |                                                                                             |                                                                                                    |                                                              |                                                              |                                                |                             |                               |                            |                                |                              |               |                     |   |   |

#### 13/ Données bancaires de l'étudiant

| Situation<br>personnelle                                  | Situation<br>familiale                                                                                                    | Données<br>fiscales | Fratrie Scolarité                                    | Coordonnées<br>bancaires | Dépôt de pièces<br>justificatives | Vérification<br>de saisie | Engagement      | Frais de<br>dossier |  |  |  |
|-----------------------------------------------------------|----------------------------------------------------------------------------------------------------|---------------------|------------------------------------------------------|--------------------------|-----------------------------------|---------------------------|-----------------|---------------------|--|--|--|
| Mes coo                                                   | données banca                                                                                                    | aires               |                                                      |                          |                                   |                           |                 |                     |  |  |  |
| Coordc<br>Aucun IBAN p<br>Si vous ne dis<br>https://www.u | Coordonnées bancaires :<br>Aucun IBAN présent actuellement.<br>Si vous ne disposez pas de votre IBAN actuellement, vous pourrez le saisir ultérieurement via le suivi de dossier<br>https://www.messervices.etudiant.gouv.fr. |                     |                                                      |                          |                                   |                           |                 |                     |  |  |  |
| Veuillez sais                                             | <b>ir votre nouve</b>                                                                                                    | compte banc         | <b>ite courant uniquem</b><br>aire désigné par ces i | ent et au nom de         | l'étudiant <sub>(</sub> ) :       |                           |                 |                     |  |  |  |
| Note: Un cod                                              | e vous sera env                                                                                                    | oyé sous 72h j      | par courriel à l'adresse                             | ESTRAGONBenoi            | @ <b>yopmail.com</b> pour         | r confirmer votre o       | hangement d'IBA | N.                  |  |  |  |

## SEULS LES ÉTUDIANTS PEUVENT SAISIR LEURS COORDONNEES BANCAIRES DANS « SUIVI DU DOSSIER ».

#### 14/ Dépôt des pièces justificatives

| Situation personnelle     | Situation<br>familiale                                                                                                    | Données<br>fiscales              | Fratrie                  | Scolarité                  | Coordonnées<br>bancaires        | Dépôt de pièces<br>justificatives | Vérification<br>de saisie | Engagement               | Frais de<br>dossier |  |  |
|---------------------------|----------------------------------------------------------------------------------------------------|----------------------------------|--------------------------|----------------------------|---------------------------------|-----------------------------------|---------------------------|--------------------------|---------------------|--|--|
| Dern                      | ière étape réalisée                                                                                                    | : Coordonnées ba                 | ncaires                  | Étape                      | e courante : Dépôt de pi        | èces justificatives               | Prochaine étape           | : Vérification de saisie |                     |  |  |
| 🗢 Mes piè                 | ces justificative                                                                                                    | S                                |                          |                            |                                 |                                   |                           |                          |                     |  |  |
| Les fichiers of           | Les fichiers déposés doivent être au format pdf, png ou jpeg avec une taille inférieure à 5 Mo et un nom limité à 100 caractères. |                                  |                          |                            |                                 |                                   |                           |                          |                     |  |  |
| Chaque pièc<br>non déposé | e demandée co<br>e entraine un re                                                                                                 | orrespond à u<br>etard dans le t | n fichier q<br>raitement | ui peut com<br>de votre de | porter plusieurs pa<br>mande. 😢 | ges. Le document doi              | t être lisible et à l     | 'endroit. Chaque         | pièce               |  |  |
| Avis fisca                | Avis fiscal de JJ Dupont et PP Durand Avis fiscal complet, toutes les pages                                                       |                                  |                          |                            |                                 |                                   |                           |                          |                     |  |  |
|                           |                                                                                                    |                                  |                          |                            |                                 |                                   |                           |                          |                     |  |  |
|                           |                                                                                                    |                                  |                          | Pr                         | récédent Suiva                  | nt                                |                           |                          |                     |  |  |

### 15/ Vérification du dossier (relecture avant validation)

| Situation<br>personnelle                                                                       | Situation<br>familiale                                                                   | Données<br>fiscales                                                                     | Fratrie Scolarité                                                                   | Coordonnées<br>bancaires                                              | Dépôt de pièces<br>justificatives                              | Vérification<br>de saisie     | Engagement                  | Frais de<br>dossier |  |
|------------------------------------------------------------------------------------------------|------------------------------------------------------------------------------------------|-----------------------------------------------------------------------------------------|-------------------------------------------------------------------------------------|-----------------------------------------------------------------------|----------------------------------------------------------------|-------------------------------|-----------------------------|---------------------|--|
| B Vérification                                                                                 | n de ma saisie                                                                           |                                                                                         |                                                                                     |                                                                       |                                                                |                               |                             |                     |  |
| Mon dos<br>Veuillez vérifi<br>Référence                                                        | ssier soc<br>ier les inform<br>e du doss<br><sup>058L</sup>                              | cial étud<br><sup>ations saisies</sup><br>ier social                                    | iant<br>avant de continuer<br>étudiant 2024                                         | -2025                                                                 |                                                                |                               |                             |                     |  |
| Le Vice-rectorat de Nouvelle-Calédonie prend en charge votre dossier.                          |                                                                                          |                                                                                         |                                                                                     |                                                                       |                                                                |                               |                             |                     |  |
| État civil e                                                                                   | et coordo                                                                                | nnées                                                                                   |                                                                                     |                                                                       |                                                                |                               |                             | _                   |  |
| État civil :                                                                                   |                                                                                          |                                                                                         |                                                                                     |                                                                       |                                                                |                               |                             |                     |  |
| vous devez le t<br><u>72h</u>                                                                  | faire via la bri                                                                         | que SUIVI DU                                                                            | DSE de votre compt                                                                  | e en vous connecta                                                    | nt sur https://www.me                                          | sservices.etudia              | ant.gouv.fr, <u>accessi</u> | ble d'ici           |  |
| Vous n'avez pa<br>le déposer ulté<br><u>Attention :</u> En<br>Aucune relance<br>*ou tuteurs ou | as saisi votre l<br>érieurement vi<br>a cas d'absenc<br>e ne vous sera<br>a délégataires | BAN lors de vo<br>ia le suivi de vo<br>e de ces pièce<br>a adressée.<br>de l'autorité p | otre demande. Ce do<br>otre dossier social étu<br>s, le CROUS ne pourr<br>arentale. | cument est indisper<br>udiant via https://ww<br>a pas instruire votre | nsable pour le paiemen<br>ww.messervices.etudian<br>e demande. | nt de votre bou<br>nt.gouv.fr | ırse. Vous devrez le        | saisir et           |  |
|                                                                                                |                                                                                          |                                                                                         |                                                                                     | Modifier ma saisie                                                    |                                                                |                               |                             |                     |  |
|                                                                                                |                                                                                          |                                                                                         | Р                                                                                   | récédent Suiva                                                        | nt                                                             |                               |                             |                     |  |

#### 16/ Obligations et engagements

| Situation                                                                        | Situation<br>familiale                             | Données<br>fiscales                                   | Fratrie Scolarité                                | Coordonnées<br>bancaires                  | Dépôt de pièces<br>justificatives                  | Vérification<br>de saisie | Engagement                               | Frais de<br>dossier     |
|----------------------------------------------------------------------------------|----------------------------------------------------|-------------------------------------------------------|--------------------------------------------------|-------------------------------------------|----------------------------------------------------|---------------------------|------------------------------------------|-------------------------|
| Obligation:                                                                      | s et engagem                                       | ents                                                  |                                                  |                                           |                                                    |                           |                                          |                         |
| Veuillez                                                                         | cocher                                             | les cases s                                           | uivantes a                                       | vant de val                               | ider votre do                                      | ssier :                   |                                          |                         |
| Je certifie I<br>omission da                                                     | l'exactitude d<br>ans ces rensei                   | e tous les renseig<br>ignements peut er               | gnements commu<br>ntraîner le rejet de           | iniqués pour const<br>ma demande ou le    | ituer mon dossier soo<br>e retrait de l'aide accor | cial étudiant sa<br>dée.  | chant que toute                          | erreur ou               |
| <ul> <li>Je m'engag<br/>obligatoires</li> <li>Dans le cao<br/>prévus.</li> </ul> | ge à être insc<br>s intégrés à la<br>dre des ensei | rit administrativer<br>formation.<br>gnements à dista | ment et pédagogi<br>Ince, je dois être i         | quement et assidu<br>inscrit et assidu au | aux cours, travaux pr<br>x activités relevant de   | ratiques ou diri          | gés et à réaliser l<br>et rendre tous le | es stages<br>es devoirs |
| Je dois me                                                                       | présenter aux                                      | examens et conc                                       | ours correspondar                                | nt à mes études.                          |                                                    |                           |                                          |                         |
| Conservat                                                                        | ct de l'une de<br>tions éventuel                   | es obligations pro<br>lles en cas de dout             | <b>écitées entraîne l</b><br>te sur votre saisie | e reversement des<br>(500 caractères ma   | <b>s sommes indûment p</b><br>ximum)               | perçues.                  |                                          |                         |
|                                                                                  |                                                    |                                                       |                                                  |                                           |                                                    |                           |                                          | li.                     |
|                                                                                  |                                                    |                                                       |                                                  | Valider mon dossi                         | er                                                 |                           |                                          |                         |
|                                                                                  |                                                    |                                                       |                                                  | Précédent                                 |                                                    |                           |                                          |                         |

#### 17/ Confirmation de l'enregistrement du dossier

| Situation personnelle                                    | Situation<br>familiale                             | Données<br>fiscales                                        | Fratrie                                       | Scolarité                                  | Coordonnées<br>bancaires                    | Dépôt de pièces<br>justificatives                    | Vérification<br>de saisie | Engagement                            | Frais de<br>dossier    |
|----------------------------------------------------------|----------------------------------------------------|------------------------------------------------------------|-----------------------------------------------|--------------------------------------------|---------------------------------------------|------------------------------------------------------|---------------------------|---------------------------------------|------------------------|
| Frais de doss                                            | sier                                               |                                                            |                                               |                                            |                                             |                                                      |                           |                                       |                        |
| Vous devez <u>https://www.m</u><br>attente.              | vous acqui<br>Iesservices.e                        | itter du p<br>• <b>tudiant.gou</b>                         | aiement<br><mark>v.fr</mark> , <u>acces</u> : | des frais<br><b>sible d'ici</b> (          | de dossier v<br><b>72h</b> . Dans l'attente | ia la brique SUIVI<br>e de votre règlement, le       | DU DSE<br>e traitement de | de votre con<br>votre dossier se      | npte sur<br>era mis en |
| Récapitulatif                                            | du dossier                                         |                                                            |                                               |                                            |                                             |                                                      |                           |                                       |                        |
| Dossier e<br>Votre demande e<br>spams.<br>Le CROUS de Na | nregist<br>est maintena<br>antes prend d<br>uitter | ré<br>ant terminée.<br>en charge la <u>c</u><br>Télécharge | Vous allez<br>gestion de<br>r le récapi       | recevoir un<br>votre dossi<br>tulatif de r | n courriel d'accusé<br>er.<br>ma demande    | de réception. Pensez à v<br>/oies et délais de recou | vérifier les courr        | iers indésirables<br>donne<br>on avis | et les                 |
| Tout dossier tard                                        | dif et, ou inco                                    | omplet entraî                                              | ne un retar                                   | d dans l'att                               | tribution de la bou                         | rse.                                                 |                           | PUBLICS+                              | •                      |
|                                                          | Suivi du dossier                                   | Pour dépos                                                 | er des pièc                                   | ces complé                                 | mentaires sur votre                         | <b>diant.gouv.fr</b><br>e Dossier Social Etudian     | t                         |                                       |                        |
|                                                          | En résidence<br>Crous                              | Effectuer vo                                               | otre demar                                    | ide de loge                                | ement en résidence                          | CROUS                                                |                           |                                       |                        |
|                                                          | CINFU                                              | Renouveler                                                 | sa deman                                      | de de logei                                | ment en résidence                           | CROUS                                                |                           |                                       |                        |

## III. Dépôts des pièces complémentaires

Les documents complémentaires sont à insérer dans « suivi du dossier » pour que les gestionnaires puissent les prendre en compte et qu'il y ait un meilleur suivi.